## **SoleMOVE Application – Work Placement**

**1.** Go to <u>SoleMOVE</u>, choose Tampere University of Applied Sciences from the list of institutions and log in with TAMK's username and password (LDAP).

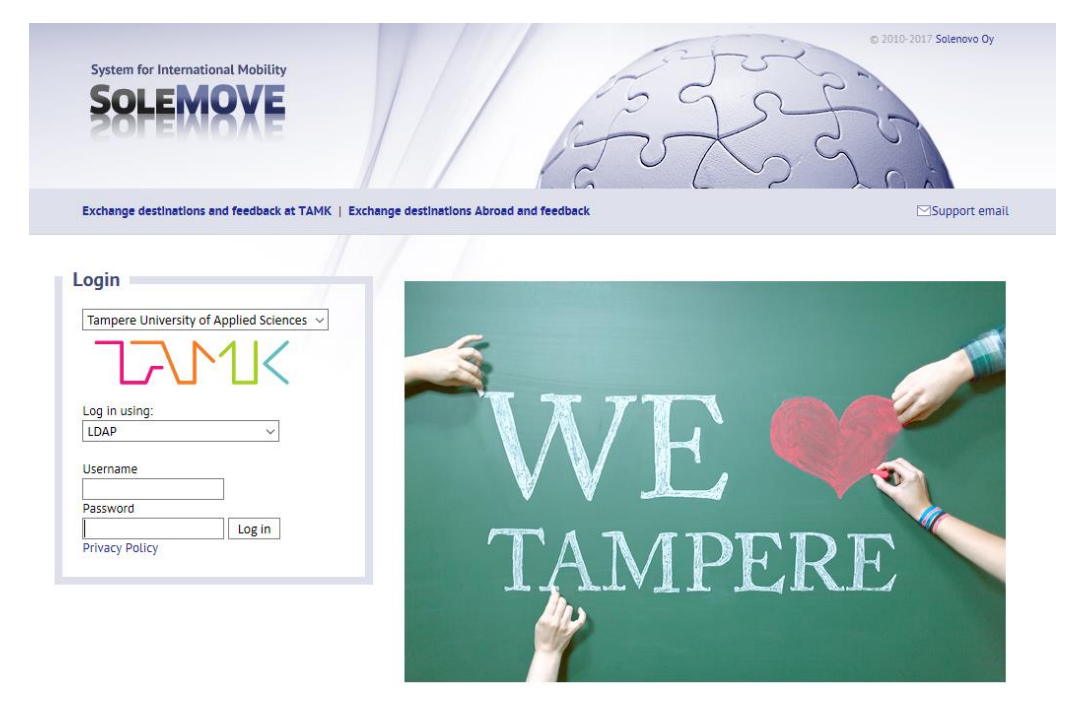

2. Once you are logged in, click "new" to fill in the application.

| SoleMOVE 🟦 🕐 🖂 🏃 🗙 Log                 | out                 |                                                                                                    |  |  |  |  |  |  |
|----------------------------------------|---------------------|----------------------------------------------------------------------------------------------------|--|--|--|--|--|--|
| 72/17/<                                | Applic              | ation form for outgoing student mobility                                                                                                  |  |  |  |  |  |  |
|                                        |                     |                                                                                                    |  |  |  |  |  |  |
| Application form for outgoing          | Q Sea               | rch a 🔁 New                                                                                                    |  |  |  |  |  |  |
| student mobility                       | 1 Search results 1. |                                                                                                    |  |  |  |  |  |  |
| Olli Oniskelija                        | Q                   | Status of application $\Leftrightarrow$ Mobility type $\Leftrightarrow$ Exchange start date $\Rightarrow$ Exchange end date $\Rightarrow$ |  |  |  |  |  |  |
| Tampere University of Applied Sciences | ۰.                  | Application not ready                                                                                                    |  |  |  |  |  |  |
|                                        | 1 Sear              | ch results 1.                                                                                                    |  |  |  |  |  |  |
|                                        |                     |                                                                                                    |  |  |  |  |  |  |

3. Choose "placement" as the mobility type and click "save".

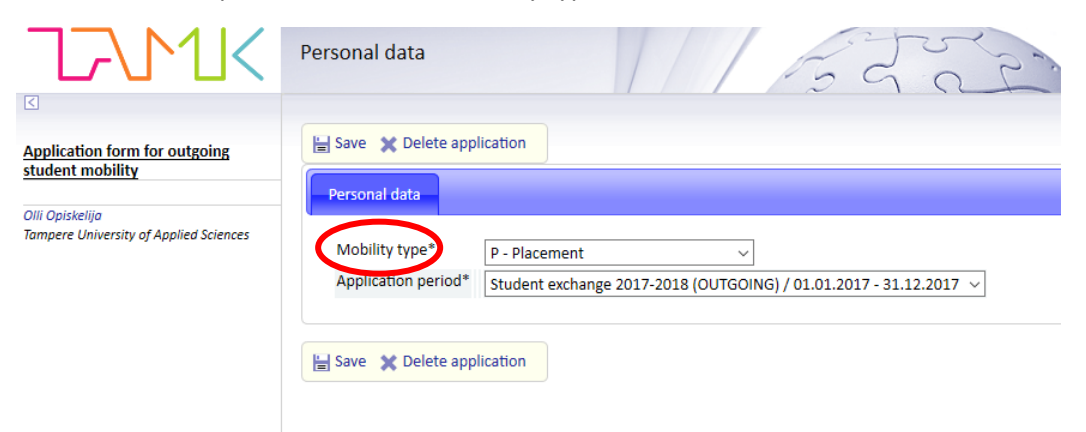

**4.** Start filling in the application tab by tab. Once you have filled in all the necessary information, the red marks will disappear.

On the **personal data -tab**, please mark the exact dates of the work placement by choosing "other, please specify". Remember to fill in your TAMK student number (e.g. 1605213) to "student id".

| Send Your application by<br>Application number<br>Name of the applicant<br>Country of home institution<br>ERASMUS code of home institution<br>Home institution<br>Mobility type<br>Status of application<br>Last edited by | <ul> <li>Instruction</li> <li>31.12.2017</li> <li>6109012</li> <li>Opiskelija, O</li> <li>P - Placemer</li> <li>Application in</li> <li>21.02.2017 :</li> </ul> | s PDF    | i Opiskelija                                                                                                    |                                                                                                    |                                                                                                    |        |
|----------------------------------------------------------------------------------------------------|----------------------------------------------------------------------------------------------------|----------|----------------------------------------------------------------------------------------------------|----------------------------------------------------------------------------------------------------|----------------------------------------------------------------------------------------------------|--------|
| Personal data     O     Curre                                                                                                    | nt studies                                                                                                    | Exchange | e study information                                                                                                    | Enclosures                                                                                                    | Check and send application                                                                                                |        |
| Mobility type*<br>Application period*<br>Duration of your exchange*                                                                                                    |                                                                                                    | 0        | P - Placement<br>Student exchange 201<br>O Spring semester 20<br>O Full Academic Year<br>O Autumn semester 20<br>O Spring semester 20<br>O Other, please specif | -2018 (OUTGOI<br>17, 01.01.2017 -<br>2016-17, 01.08.2<br>2017-18, 01.08.2<br>017, 01.08.2017<br>18, 01.01.2018 -<br>γ | NG) / 01.01.2017 - 31.12.2017 ~<br>31.07.2017<br>:016 - 31.07.2017<br>:017 - 31.07.2018<br>- 31.12.2017<br>31.07.2018<br> |        |
| Student id                                                                                                    |                                                                                                    |          |                                                                                                    |                                                                                                    |                                                                                                    |        |
| Last name*                                                                                                    |                                                                                                    |          | Opiskelija                                                                                                    |                                                                                                    |                                                                                                    |        |
| Given name(s)*                                                                                                    |                                                                                                    |          | Olli                                                                                                    |                                                                                                    |                                                                                                    |        |
| Date of birth(dd.mm.yyyy)*                                                                                                    |                                                                                                    |          |                                                                                                    |                                                                                                    |                                                                                                    |        |
| Gender*                                                                                                    |                                                                                                    |          | OM - Male OF - Fem                                                                                                    | nale                                                                                                    |                                                                                                    |        |
| Nationality*                                                                                                    |                                                                                                    |          |                                                                                                    |                                                                                                    | $\sim$ If other, please sp                                                                                                | pecify |
| Native language*                                                                                                    |                                                                                                    |          |                                                                                                    | ~                                                                                                    |                                                                                                    |        |
| Permanent address*                                                                                                    |                                                                                                    |          |                                                                                                    |                                                                                                    |                                                                                                    |        |
| Telephone*                                                                                                    |                                                                                                    |          |                                                                                                    |                                                                                                    |                                                                                                    |        |
| Email*                                                                                                    |                                                                                                    |          | virve.opiskelija@eng.ta                                                                                                    | imk.fi                                                                                                    |                                                                                                    |        |

Please choose your degree programme from the list to "home institution" by clicking the arrow.

| Home institution                                |   |    |  |
|-------------------------------------------------|---|----|--|
| Name of the home institution                    | 0 | XX |  |
| Address*                                        |   |    |  |
|                                                 |   | [  |  |
|                                                 |   | [  |  |
| Group code (winha, e.g. 12SPAJO or<br>12SIA331) |   | [  |  |

|                                              | O other, prease speeny     |                               |              |                   |                    |    |
|----------------------------------------------|----------------------------|-------------------------------|--------------|-------------------|--------------------|----|
| Student id                                   |                            |                               |              |                   |                    |    |
| Last name*                                   | Opiskelija                 |                               |              |                   |                    |    |
| Given name(s)*                               | Institutions               |                               |              |                   |                    | ×  |
| Date of birth(dd.mm.yyyy)*                   | O Search all               |                               |              |                   |                    |    |
| Gender*                                      | ERASMUS institutional code | Name                          | Country      | Organisation type | Organisation Level |    |
| Nationality*                                 | 9                          |                               | · ·          |                   |                    |    |
|                                              | SF TAMPERE06               | TAMK (for staff only)         | FI - Finland | Own               | University         | ^  |
| Native language*                             | SF TAMPERE06               | -> Aeronautical Engineering   | FI - Finland | Own               | Faculty            |    |
| Permanent address*                           | SF TAMPERE06               | -> AOK - Vocational Teacher   | Fl - Finland | Own               | Faculty            |    |
|                                              | SF TAMPERE06               | -> Automation Engineering     | FI - Finland | Own               | Faculty            |    |
|                                              | SF TAMPERE06               | -> Automobile and Transport   | FI - Finland | Own               | Faculty            |    |
|                                              | SF TAMPERE06               | -> Biomedical Laboratory Sci  | FI - Finland | Own               | Faculty            |    |
| Teleshere*                                   | SF TAMPERE06               | -> Bioproduct and Process Er  | FI - Finland | Own               | Faculty            |    |
| relephone -                                  | SF TAMPERE06               | -> Building Services Engineer | FI - Finland | Own               | Faculty            |    |
| Email*                                       | SF TAMPERE06               | -> Business Administration /  | FI - Finland | Own               | Faculty            |    |
| Contact person in case of emergency          | SF TAMPERE06               | -> Business Information Syst  | FI - Finland | Own               | Faculty            |    |
| Name*                                        | SF TAMPERE06               | -> Construction Architecture  | FI - Finland | Own               | Faculty            |    |
| Address*                                     | SF TAMPERE06               | -> Construction Engineering   | FI - Finland | Own               | Faculty            |    |
| Address                                      | SF TAMPERE06               | -> Construction Site Manage   | FI - Finland | Own               | Faculty            |    |
|                                              | SF TAMPERE06               | -> Electrical Engineering     | FI - Finland | Own               | Faculty            |    |
|                                              | SF TAMPERE06               | -> Energy and Environmenta    | FI - Finland | Own               | Faculty            |    |
|                                              | SF TAMPERE06               | -> Fine Art                   | FI - Finland | Own               | Faculty            |    |
| Select language of communication*            | SF TAMPERE06               | -> Forestry                   | FI - Finland | Own               | Faculty            |    |
| Telephone*                                   |                            |                               |              | -                 |                    | ~  |
|                                              | Cancel T Save and clo      | 050                           |              |                   | view 1 - 27 of     | 27 |
| Home institution                             | Cancer 📮 save and cic      | use                           |              |                   |                    |    |
| Name of the home institution 1 ×             | 7                          |                               |              |                   |                    |    |
| Audress                                      |                            |                               |              |                   |                    |    |
|                                              |                            |                               |              |                   |                    |    |
|                                              |                            |                               |              |                   |                    |    |
| Group code (winha, e.g. 12SPAJO or 12SIA331) |                            |                               |              |                   |                    |    |

On the **current studies -tab**, please fill in all the required information related to your studies and add languages to "language knowledge" by assessing your skills on the European language levels.

| 1                                                                                                    | 1 1 1 1 1 1 1 1 1 1 1 1 1 1 1 1 1 1 1 |                                         |     |                                                                                                    |
|----------------------------------------------------------------------------------------------------|---------------------------------------|-----------------------------------------|-----|----------------------------------------------------------------------------------------------------|
| Personal data     O Current studies     O Exc                                                                                                    | hange study information Enclo         | sures Check and send application        |     |                                                                                                    |
| Degree/diploma you are studying for*<br>EU subject area at home*<br>Field of study/major subject*<br>Beginning year of current studies*<br>Number of higher education years completed so far*<br>Number of credits completed so far*<br>Additional information about credits | 0 1 - Bachelor 0 2 - Mast             | ver 🖉 3 - Doctorate                     |     | Missing data:<br>• Degree/diploma you are studying for*<br>• EV subject area at home*<br>• Field of study/major subject*<br>• Beginning year of current studies*<br>• Number of higher education years completed so far*<br>• Number of rights required so far*<br>• Number of redits completed so far*<br>• Number of redits completed so far*<br>• Number of red |
| Previous exchange<br>Have you been on exchange earlier during your studi                                                                                                    | 0/1000<br>es* O No O Yes              |                                         |     |                                                                                                    |
| I TES, when and where: (*)                                                                                                    |                                       |                                         |     |                                                                                                    |
| Number of months at previous exchange                                                                                                    | O 1 - Bachelor O 2 - Mast             | ter O 3 - Doctorate                     |     |                                                                                                    |
| Previous participation in the ERASMUS programme                                                                                                    | ○ N - No ○ S - Study ○ V              | V - Work Placement $ m O$ M - Mundus    |     |                                                                                                    |
| Language knowledge* (English level mandatory)                                                                                                    | 0                                     |                                         |     |                                                                                                    |
| See European language levels here (check the PDF): I                                                                                                    | http://europass.cedefop.europa.eu/    | en/resources/european-language-levels-c | efr |                                                                                                    |
| Language Language proficiency                                                                                                    |                                       |                                         |     |                                                                                                    |

## On the exchange study information -tab, add your work place by clicking "add new

institution/enterprise"

| urrent studies | Exchange study information | Enclosures | Check and send application |                                                                    |
|----------------|----------------------------|------------|----------------------------|--------------------------------------------------------------------|
| iths           |                            |            | Missing data:              |                                                                    |
|                |                            |            | List of Institution        | ons/Enterprises you apply to : Add at least one institution/enterp |
|                |                            |            |                            |                                                                    |
|                | 0/1000                     |            |                            |                                                                    |
|                | 0/1000                     |            |                            |                                                                    |
|                | ths                        | 0/1000     | 0/1000                     | ths Missing data:<br>• List of Institution                         |

Then choose the country and institution/enterprise.

| end Your application by | 31.12.201       | .7                           |            |                            |
|-------------------------|-----------------|------------------------------|------------|----------------------------|
| pplication number       | 6109012         |                              |            |                            |
| ame of the applicant    | Opiskelija      | , Olli                       |            |                            |
| ountry of home institut | ion             |                              |            |                            |
| ASMUS code of home      | institution     |                              |            |                            |
| ome institution         |                 |                              |            |                            |
| obility type            | P - Placen      | nent                         |            |                            |
| atus of application     | Applicatio      | on not ready                 |            |                            |
| st edited by            | 21.02.201       | 7 10:21:56 / Olli Opiskelija |            |                            |
| Personal data           | Current studies | • Exchange study information | Enclosures | Check and send application |
| Country*                |                 |                              | ~          |                            |
| Institution/Enterprise  | * * *           |                              |            |                            |
|                         | A ¥ 3           |                              |            |                            |

If the work place isn't on the list of institutions/enterprises, click "new" to add it and fill in the missing fields. After this click "save".

|                        | ~ | Search an                  |                                |                     |                   |                    |   |
|------------------------|---|----------------------------|--------------------------------|---------------------|-------------------|--------------------|---|
| - Placement            | 0 | ERASMUS institutional code | Name                           | Country             | Organisation type | Organisation Level |   |
| pplication not ready   | 4 |                            |                                | ~                   | ~                 | ~                  |   |
| 1.02.2017 10:21:56 / ( |   |                            | Delikatese                     | AL - Albania        | Other             |                    | ^ |
|                        |   |                            | FH Burgenland                  | AT - Austria        | Other             | University         |   |
| studies 🛛 🕕 Excha      |   |                            | FH Salzburg                    | AT - Austria        | Other             |                    |   |
|                        |   |                            | International Center for New   | AT - Austria        | Other             | University         |   |
|                        |   |                            | Swinburne University           | AU - Australia      | Other             |                    |   |
| 7                      |   |                            | The Catholic Schools Office (  | AU - Australia      | Other             |                    |   |
| 7                      |   |                            | AP University College          | BE - Belgium        | Other             |                    |   |
|                        |   | BE ANTWERP59               | Karel de Grote Hogeschool      | BE - Belgium        | Other             |                    |   |
|                        |   | B ANTWERP01                | Universiteit Antwerpen         | BE - Belgium        | Other             |                    |   |
| s                      |   |                            | Universidade Federal Do Rio    | BR - Brazil         | Other             |                    |   |
|                        |   |                            | FHS St. Gallen, Switzerland    | CH - Switzerland    | Other             |                    |   |
|                        |   |                            | OptoFidelity Oy                | CN - China          | Other             |                    |   |
|                        |   |                            | Shanghai institute of health : | CN - China          | Other             |                    |   |
|                        |   |                            | Biz Latin Hub Colombian Bus    | CO - Colombia       | Other             |                    |   |
|                        |   |                            | Tomas Bata University in Zlín  | CZ - Czech Republic | Other             |                    |   |
|                        |   | D KOLN04                   | Cologne University of Applie   | DE - Germany        | Other             | University         |   |
|                        |   |                            | Hochschule Harz University of  | DE - Germany        | Other             |                    |   |
|                        | _ |                            |                                |                     |                   |                    | 4 |

| 🔚 Save 🔕 Cancel        |        |   |
|------------------------|--------|---|
| Organisation type*     | Other  |   |
| Name*                  |        |   |
| Country*               | ×      |   |
| Shortname              |        |   |
| Size of the enterprise | ~      |   |
| Commercial Orientation | ×      |   |
| Legal Status           | ~      |   |
| Organisation Type      |        | ~ |
| Economic Sector        |        | ~ |
| Address                |        |   |
|                        |        |   |
| Postal Code            |        |   |
| City                   |        |   |
| Telephone              |        |   |
| Fax                    |        |   |
| Contact email          |        |   |
| Home page              |        |   |
| Info                   |        |   |
|                        | 0/1000 |   |
| 🔚 Save 🚫 Cancel        |        |   |

Finally, choose the exchange program from the list: "Erasmus+" for work placement in the EU or "other" outside the EU

| 0 | Q Search all |                     |
|---|--------------|---------------------|
|   | Code         | Name                |
| 0 |              |                     |
|   | 106          | Bilateral agreement |
|   | 101          | Erasmus             |
|   | 101          | Erasmus+            |
|   | 105          | FIRST               |
|   | 103          | Nordplus            |
|   | 108          | Other               |
|   |              |                     |
|   |              |                     |

On the **enclosures** –**tab**, add Learning Agreement for Training (Erasmus+) or the Contract of Work Placment (outside EU) by clicking the pen on the left.

| Personal data O Current studies O Exchange stu                                                                                                    | dy Information Enclosures Check and send application                                                                                                    |               |  |  |  |  |  |
|----------------------------------------------------------------------------------------------------|----------------------------------------------------------------------------------------------------|---------------|--|--|--|--|--|
| Additional data                                                                                                    |                                                                                                    |               |  |  |  |  |  |
| Enclosure name 🔶                                                                                                    | Enclosure info 🔶                                                                                                    | Enclosed file |  |  |  |  |  |
| <ul> <li>Learning Agreement for Training (Erasmus+)</li> </ul>                                                                                                    | Agreement for training in Europe                                                                                                    |               |  |  |  |  |  |
| Contract of Work Placement                                                                                                    | Agreement for training outside Europe                                                                                                    |               |  |  |  |  |  |
| credits)                                                                                                    | Only for students of nursing, public health nursing, emergency care, midwifery, physiotherapy, biomedical laboratory science and radiography & radiotherapy                                                   |               |  |  |  |  |  |
| Photo     Motivation Letter                                                                                                    | (passport photo or equivalent, preferably in color, in JPG, PNG or GIF format)<br>(write about wurp background, executations for exchance, etc. in free format)                                               |               |  |  |  |  |  |
| <ul> <li>Previous experience / interest in internationality</li> </ul>                                                                                                    | Certificate of studies / work / hobbies / projects abroad (general, not country / area specific). Your home country and stay in Finland during your TAMK degree are not counted. However, if you have been in |               |  |  |  |  |  |
| Destination specific experience         Finland previously for some other reason or in a third country, such activities are accepted.           Destination specific experience         Certificate of areal studies (Nordic Studies, Asian Business Studies etc.) or a project / training plan accepted by your degree programme.                                                                                                    |                                                                                                    |               |  |  |  |  |  |
| Language studies (only destination language, not<br>English / Swedish / Swedish / S |                                                                                                    |               |  |  |  |  |  |
| English / Swedish)     International tutoring                                                                                                    | Certificate from Tamko or another student association. Active participation awaring you the certificate is determined by Tamko.                                                                               |               |  |  |  |  |  |
| Upload file                                                                                                    | sure → Next enclosure Return () Instructions<br>31.12.2017<br>6109012<br>Opiskelija, Olli<br>n<br>P - Placement<br>Application not ready<br>21.02.2017 10:21:55 (Olli Opiskalija                              |               |  |  |  |  |  |
| Personal data                                                                                                    | ent studies Check and send application                                                                                                    |               |  |  |  |  |  |
| Enclosure name Learning Ag<br>Enclosure info<br>File Selaa                                                                                                    | reement for Training (Erasmus+)<br>for training in Europe<br>Ei valittua tiedostoa.                                                                                                    |               |  |  |  |  |  |

5. Finally, check the application and click "send application".

| Personal data   | Current studies  | Exchange stud | dy information | Enclosures | One Check and send application |  |
|-----------------|------------------|---------------|----------------|------------|--------------------------------|--|
| Personal data   | OK               |               |                |            |                                |  |
| Current studies | OK               |               |                |            |                                |  |
| Exchange study  | information OK   |               |                |            |                                |  |
| Enclosures      | OK               |               |                |            |                                |  |
|                 |                  |               |                |            |                                |  |
|                 |                  |               |                |            |                                |  |
| Send applicatio | n ⑦ Instructions | - PDF         |                |            |                                |  |

If you have any further questions, please contact Outgoing Office: outgoing.students@tamk.fi